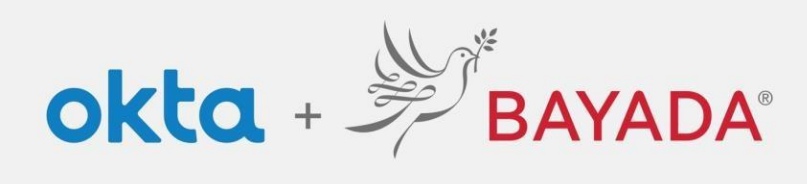

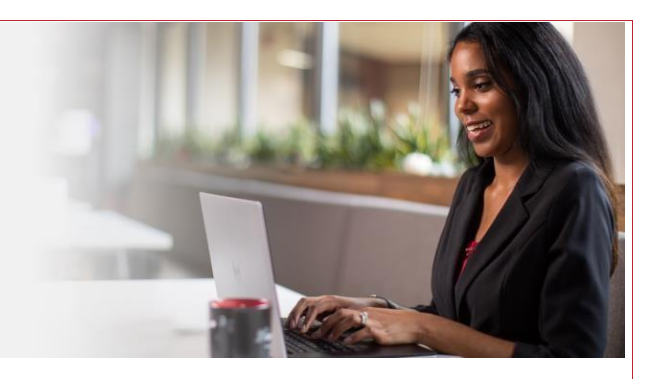

## Instrucciones de configuración de Okta para personal de oficina Single Sign On (SSO [inicio de sesión único])

Elementos requeridos Dispositivo con conexión a Internet

Pasos

- 1. En un navegador de Internet (Internet Explorer, Firefox, Safari, Edge o Chrome), ingrese en <u>home.bayada.com</u> o <u>bayada.okta.com</u>.
- 2. Ingrese con su credenciales de BAYADA (nombre de usuario y su contraseña).
- 3. Siga los pasos a continuación (ingrese su información de contacto y seleccione una pregunta de seguridad de su elección que recuerde en el futuro y que otras personas no averigüen) para crear su cuenta:
  - a. Agregue un correo electrónico secundario como contacto de respaldo para comunicarnos con usted (recomendado).
  - b. Elija una pregunta de seguridad y dé una respuesta (obligatorio).
  - c. Agregue un número de teléfono para mensajes de texto (**muy** recomendado).
  - d. Agregue un número de teléfono para llamadas (recomendado).
  - e. Elija una imagen de seguridad que usted recordará y reconocerá (obligatorio).
  - f. Seleccione Create My Account (crear mi cuenta).

Nota: Recibirá un correo electrónico de Okta para confirmar el correo electrónico secundario que proporcionó. Es

| Secondary email                                                                       | Cities estimate to device a security image<br>this results and games are instantiant and allowed the type on togging<br>with this, and the is transient weblies. | Add a phone number for resetting your password or unlocking your<br>account using SMS (potional) Otkic on stand you a test message with a recovery code. This feature is<br>used is shore your off have acress to have aread!   |
|---------------------------------------------------------------------------------------|----------------------------------------------------------------------------------------------------|----------------------------------------------------------------------------------------------------|
| I don't have a secondary email                                                        |                                                                                                    | Add Phone Number                                                                                                    |
| Choose a forgot password question What is the food you least liked as a child? Answer |                                                                                                    | Add a phone number for resetting your password or unlocking your<br>account uning Vales Call (initiation) Otto artification you and provide a recovery code. This feature is useful<br>when you don't have access to you areas. |
|                                                                                       | Create My Account                                                                                                    | Add Phone Number                                                                                                    |

seguro hacer clic en este enlace.

|                | BAYADA   |
|----------------|----------|
|                |          |
|                |          |
|                | Sign In  |
| Username       |          |
| kdepman        |          |
| Password       |          |
|                |          |
| Remembe        | r me     |
|                | Sign In  |
| Need help sigr | ning in? |
|                |          |

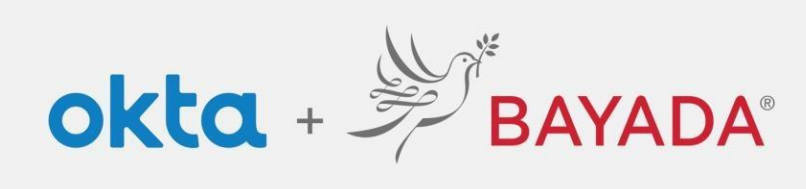

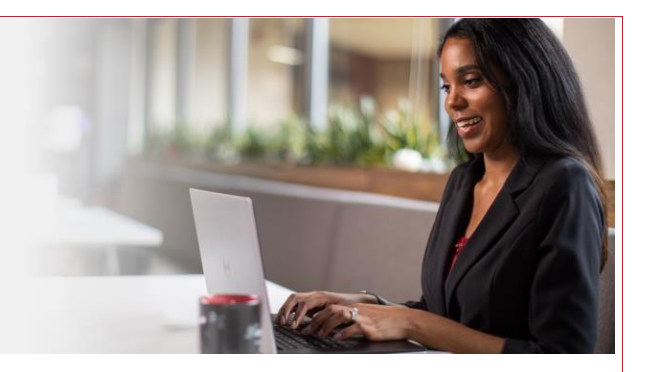

4. Ha completado la configuración de la cuenta.